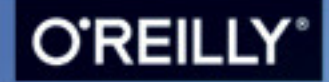

Behandelt die ganze S5-Familie

SAMSUNG

6:58

A B 165

# Das Buch zum Samsung Galaxy S5

Wolfram Gieseke & Susanne Möllendorf

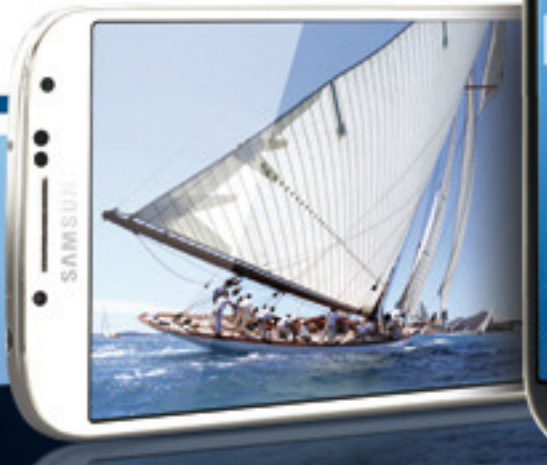

### Inhaltsverzeichnis

| Da | s Smartphone als Begleiter                                 |    |    | Den Startbildschirm individuell gestalten               | 41       |
|----|------------------------------------------------------------|----|----|---------------------------------------------------------|----------|
| in | allen Lebenslagen                                          | 11 |    | Das Hintergrundbild ändern                              | 43       |
| 1. | Das Galaxy S5 startklar                                    |    |    | My Magazine: Mails und Nachrichten<br>schnell im Blick  | 45       |
|    | machen                                                     | 13 |    | Sicher ist sicher: der Sperrbildschirm                  | 47       |
|    | Auspacken: ein Smartphone und sein<br>Zubehör              | 15 |    | Das Galaxy S5 per Fingerabdruck<br>entsperren           | 49       |
|    | Den Akku einlegen                                          | 17 |    | Text mit der virtuellen Tastatur eingeben               | 51       |
|    | Die SIM-Karte und die SD-Karte einlegen                    | 19 |    | Sonderfunktionen der Tastatur nutzen                    | 53       |
|    | Gleich kann es losgehen: die Einrichtung                   | 21 |    | Noch individueller schreiben:                           |          |
|    | Die Einrichtung – Fortsetzung I                            | 23 |    | die Tastatureinstellungen                               | 55       |
|    | Die Einrichtung – Fortsetzung II                           | 25 |    | Mit automatischem Vervollständigen sowi                 | е        |
|    | E-Mail, Kalender und Kontakte                              |    |    | Kopieren & Einfügen schneller tippen                    | 57       |
|    | synchronisieren                                            | 27 |    | Suche: Online und lokal alles schnell                   |          |
|    | Android: das Google-Betriebssystem                         | 29 |    | finden                                                  | 59       |
| _  |                                                            |    |    | Das Smartphone per Sprache steuern                      | 61       |
| 2. | Das Galaxy S5 richtig                                      |    |    | Gestensteuerung mit Händen und Augen                    | 63       |
|    | bedienen                                                   | 31 |    | Das Benachrichtigungsfeld richtig nutzen                | 65       |
|    | Ein Uberblick: Tasten, Anschlüsse<br>und mehr              | 33 |    | Standardeinstellungen nutzen und<br>entfernen           | 67       |
|    | Die Grundbedienungselemente: zoomen,<br>tippen und wischen | 35 | 3. | Mit dem S5 unterwegs online                             | 69       |
|    | Gekonnt navigieren: die drei wichtigsten<br>Tasten         | 37 |    | Mobile Netzwerke nutzen<br>WLAN-Verbindungen einrichten | 71<br>73 |
|    | An, Aus und mehr: die Power-Taste                          | 39 |    | -                                                       |          |

|    | Mobilfunk und WLAN zum<br>Download-Turbo koppeln                 | 75   |
|----|------------------------------------------------------------------|------|
|    | Unterwegs kostengünstige WLANs finder                            | n 77 |
|    | Mit dem Standardbrowser mobil surfen                             | 79   |
|    | Der Standardbrowser: versteckte                                  |      |
|    | Funktionen nutzen                                                | 81   |
|    | Chrome: den Google-Browser als                                   |      |
|    | Alternative                                                      | 83   |
|    | Weitere Browser für Android installieren                         | 85   |
|    | Google Now                                                       | 87   |
|    | Google-Einstellungen                                             | 89   |
|    | Mit Google Maps navigieren und<br>interessante Orte finden       | 91   |
| 4. | Das Galaxy S5 verbinden                                          | 93   |
|    | Bluetooth: Dateien austauschen und<br>externe Geräte anschließen | 95   |
|    | Das Galaxy S5 als mobilen Hotspot<br>verwenden                   | 97   |
|    | Schneller Dateiaustausch mit NFC und<br>S Beam                   | 99   |
|    | USB zum Austauschen von Daten nutzen                             | 101  |
|    | Mit Samsung Kies Daten sichern und<br>Kontakte bearbeiten        | 103  |
|    | MyPhoneExplorer: Daten mit dem PC<br>synchronisieren und sichern | 105  |

| 5. | Das S5 individuell einrichten                                                                                                    | 107                                    |
|----|----------------------------------------------------------------------------------------------------|----------------------------------------|
|    | Mein Gerät: Die Einstellungs-                                                                                                    |                                        |
|    | möglichkeiten in der Übersicht                                                                                                    | 109                                    |
|    | Mein Gerät – Fortsetzung                                                                                                    | 111                                    |
|    | Bildschirm und Schrift individuell                                                                                                    |                                        |
|    | anpassen                                                                                                    | 113                                    |
|    | Multi-Window: zwei Apps                                                                                                    |                                        |
|    | nebeneinander nutzen                                                                                                    | 115                                    |
|    | Wenn das Smartphone zweimal klingelt:                                                                                                    |                                        |
|    | Töne ein- und abstellen                                                                                                    | 117                                    |
|    | Daten sichern und das Gerät auf den                                                                                                    |                                        |
|    | Werkzustand zurücksetzen                                                                                                    | 119                                    |
|    |                                                                                                    |                                        |
|    |                                                                                                    |                                        |
| 6. | Allgemeine Einstellungen                                                                                                    |                                        |
| 6. | Allgemeine Einstellungen<br>und Sicherheit                                                                                                    | 121                                    |
| 6. | Allgemeine Einstellungen<br>und Sicherheit<br>Standortdienste (GPS): Wer darf                                                                                                    | 121                                    |
| 6. | Allgemeine Einstellungen<br>und Sicherheit<br>Standortdienste (GPS): Wer darf<br>wissen, wo ich bin?                                                                                                    | 121<br>123                             |
| 6. | Allgemeine Einstellungen<br>und Sicherheit<br>Standortdienste (GPS): Wer darf<br>wissen, wo ich bin?<br>Sicherheit: allgemeiner Überblick                                                                                                    | 121<br>123<br>125                      |
| 6. | Allgemeine Einstellungen<br>und Sicherheit<br>Standortdienste (GPS): Wer darf<br>wissen, wo ich bin?<br>Sicherheit: allgemeiner Überblick<br>Bei Diebstahl und Verlust: Find My                                                                                                    | 121<br>123<br>125                      |
| 6. | Allgemeine Einstellungen<br>und Sicherheit<br>Standortdienste (GPS): Wer darf<br>wissen, wo ich bin?<br>Sicherheit: allgemeiner Überblick<br>Bei Diebstahl und Verlust: Find My<br>Mobile                                                                                                    | 121<br>123<br>125<br>127               |
| 6. | Allgemeine Einstellungen<br>und Sicherheit<br>Standortdienste (GPS): Wer darf<br>wissen, wo ich bin?<br>Sicherheit: allgemeiner Überblick<br>Bei Diebstahl und Verlust: Find My<br>Mobile<br>Systemmanager: wichtige Daten und                                                                                                    | 121<br>123<br>125<br>127               |
| 6. | Allgemeine Einstellungen<br>und Sicherheit<br>Standortdienste (GPS): Wer darf<br>wissen, wo ich bin?<br>Sicherheit: allgemeiner Überblick<br>Bei Diebstahl und Verlust: Find My<br>Mobile<br>Systemmanager: wichtige Daten und<br>Funktionen                                                                                           | 121<br>123<br>125<br>127<br>129        |
| 6. | Allgemeine Einstellungen<br>und Sicherheit<br>Standortdienste (GPS): Wer darf<br>wissen, wo ich bin?<br>Sicherheit: allgemeiner Überblick<br>Bei Diebstahl und Verlust: Find My<br>Mobile<br>Systemmanager: wichtige Daten und<br>Funktionen<br>Apps mit dem Anwendungsmanager                                                         | 121<br>123<br>125<br>127<br>129        |
| 6. | Allgemeine Einstellungen<br>und Sicherheit<br>Standortdienste (GPS): Wer darf<br>wissen, wo ich bin?<br>Sicherheit: allgemeiner Überblick<br>Bei Diebstahl und Verlust: Find My<br>Mobile<br>Systemmanager: wichtige Daten und<br>Funktionen<br>Apps mit dem Anwendungsmanager<br>kontrollieren                                        | 121<br>123<br>125<br>127<br>129<br>131 |
| 6. | Allgemeine Einstellungen<br>und Sicherheit<br>Standortdienste (GPS): Wer darf<br>wissen, wo ich bin?<br>Sicherheit: allgemeiner Überblick<br>Bei Diebstahl und Verlust: Find My<br>Mobile<br>Systemmanager: wichtige Daten und<br>Funktionen<br>Apps mit dem Anwendungsmanager<br>kontrollieren<br>Energie sparen und die Akkulaufzeit | 121<br>123<br>125<br>127<br>129<br>131 |

|    | Neue Funktionen per Software-Update<br>einspielen        | 135 |
|----|----------------------------------------------------------|-----|
|    | Schnelle Lösungen: Was tun bei<br>Fehlfunktionen?        | 137 |
| 7. | Die mitgelieferten Apps                                  |     |
|    | von Samsung                                              | 139 |
|    | Einfacher Modus für besonders                            |     |
|    | unkomplizierte Bedienung                                 | 141 |
|    | S Health: Gesundheit im Fokus                            | 143 |
|    | Mit dem Pulsmesser die Herzfrequenz                      |     |
|    | messen                                                   | 145 |
|    | Memo: Schnelle Notizen                                   | 147 |
|    | S Planner: Alternative zum Android<br>Kalender           | 149 |
|    | Uhr: Wecker, Eieruhr oder Countdown-<br>Zähler           | 151 |
|    | Eigene Dateien: Bilder, Musik,<br>Dokumente organisieren | 153 |
|    | Diktiergerät: für Sprachnotizen,<br>Interviews und mehr  | 155 |
|    | Taschenrechner inklusive                                 | 157 |
|    | Weitere Apps: Flipboard,                                 |     |
|    | Kindermodus & Co.                                        | 159 |

| 8. | Weitere Apps im Play Store                                                                      |     |
|----|-------------------------------------------------------------------------------------------------|-----|
|    | und anderswo finden                                                                             | 161 |
|    | Apps verwalten und deinstallieren:<br>die App-Übersicht<br>Widgets für schnelle Infos und kurze | 163 |
|    | VVege                                                                                           | 165 |
|    | Spannende Apps im Google Play Store<br>finden                                                   | 167 |
|    | Worauf Sie achten müssen:<br>Berechtigungen, Bewertungen und<br>In-App-Käufe                    | 169 |
|    | Kauf-Apps testen und bei Nichtgefallen<br>oder Problemen zurückgeben                            | 171 |
|    | Alternative App-Quellen                                                                         | 173 |
|    | Alternative App-Quellen – Fortsetzung<br>Mit Vorsicht genießen: Apps direkt gus                 | 175 |
|    | dem Internet                                                                                    | 177 |
| 9. | Mit dem Galaxy S5 auf allen                                                                     |     |
|    | Kanälen kommunizieren                                                                           | 179 |
|    | Wichtiger, als man denkt: Kontakte                                                              | 181 |
|    | Kontakte – Fortsetzung                                                                          | 183 |
|    | Anrufe ausführen und entgegennehmen                                                             | 185 |
|    | Chats und Videokonferenzen mit Skype                                                            | 187 |
|    | SMS: Kurznachrichten schreiben                                                                  | 189 |
|    | WhatsApp: Kostenlose Kurznachrichten                                                            | 191 |

| Hangouts: Google-Chat unter vier        |     |
|-----------------------------------------|-----|
| Augen oder in Gruppen                   | 193 |
| E-Mails schreiben                       | 195 |
| E-Mails schreiben – Fortsetzung         | 197 |
| Anhänge empfangen und verschicken       | 199 |
| Soziale Netzwerke nutzen: Facebook,     |     |
| Twitter, Google+ & Co.                  | 201 |
| Inhalte auf allen Kanälen mit anderen   |     |
| teilen                                  | 203 |
| 10. Fotos und Videos                    | 205 |
| Mit der S5-Kamera Bilder aufnehmen      | 207 |
| Verschiedene Fotomodi und Filter        |     |
| einsetzen                               | 209 |
| Erweiterte Kameraeinstellungen          | 211 |
| Erweiterte Kameraeinstellungen –        |     |
| Fortsetzung                             | 213 |
| Videos aufnehmen und zuschneiden        | 215 |
| Bilder in der Galerie betrachten        | 217 |
| Bilder bearbeiten                       | 219 |
| Alternative Kamera-Apps                 | 221 |
| Die besten Apps für die Bildbearbeitung | 223 |
| Fotos mit dem Smartphone präsentieren   | 225 |
| Fotos mit anderen online teilen         | 227 |
| Fotos ausdrucken mit der CEWE-App       | 229 |
| Vom Smartphone aus Postkarten           |     |
| verschicken                             | 231 |

| 1. Medien, Spaß & Spiel –              |     |
|----------------------------------------|-----|
| die besten Apps                        | 233 |
| Mit an Bord: Musik von Samsung         |     |
| und Google                             | 235 |
| Mit Amazon Musik kaufen und            |     |
| abspielen                              | 237 |
| Kostenlos neue Musik entdecken         |     |
| mit Indie Shuffle                      | 239 |
| Leihen statt kaufen: Spotify           | 241 |
| Mit Tuneln Radio das Smartphone        |     |
| als Radio nutzen                       | 243 |
| Filme auf dem S5 anschauen             | 245 |
| Besser als sein Ruf: YouTube           | 247 |
| Maxdome – Video-on-Demand              | 249 |
| Inhalte von ZDF, Arte & Co. abrufen    | 251 |
| Mit Smart Remote Ihr S5 als            |     |
| Fernbedienung nutzen                   | 253 |
| Das Smartphone als E-Book-Reader       |     |
| verwenden                              | 255 |
| Große Auswahl: die Amazon              |     |
| Kindle App                             | 257 |
| Die digitale Bibliothek: Skoobe        | 259 |
| Eine App für alles: Aldiko Book Reader | 261 |
| Das S5 zum digitalen Zeitungskiosk     |     |
| machen                                 | 263 |
| Hörbücher mit Audible herunterladen    |     |
| und hören                              | 265 |
| Das S5 als tragbare Spielekonsole      | 267 |

#### 12. Das S5 mit Apps und Zubehör

| noch besser machen                     | 269              |
|----------------------------------------|------------------|
| Wichtige Dateien immer dabeihaben:     | o <del>-</del> 1 |
| Dropbox                                | 271              |
| Noch mehr Wolkenspeicher:              |                  |
| Google Drive                           | 273              |
| In vielen Situationen nützlich:        |                  |
| Barcode-Scanner                        | 275              |
| Die tragbare Enzyklopädie: Wikipedia   | 277              |
| Kompakt und nützlich: eBay             | 279              |
| Öffi: Mit öffentlichen Verkehrsmitteln |                  |
| von A nach B                           | 281              |
| Launcher für alternative Oberflächen   |                  |
| nutzen                                 | 283              |
| Externes Zubehör per Bluetooth         |                  |
| verbinden                              | 285              |
| Externes Zubehör per USB anschließen   | 287              |
| Taschen, Deckel und Hüllen             | 289              |
| Externe Akkus, Charger und             |                  |
| Festplatten für unterwegs              | 291              |
| Weiteres Zubehör                       | 293              |
|                                        |                  |

| Ind | ех |  |  |
|-----|----|--|--|

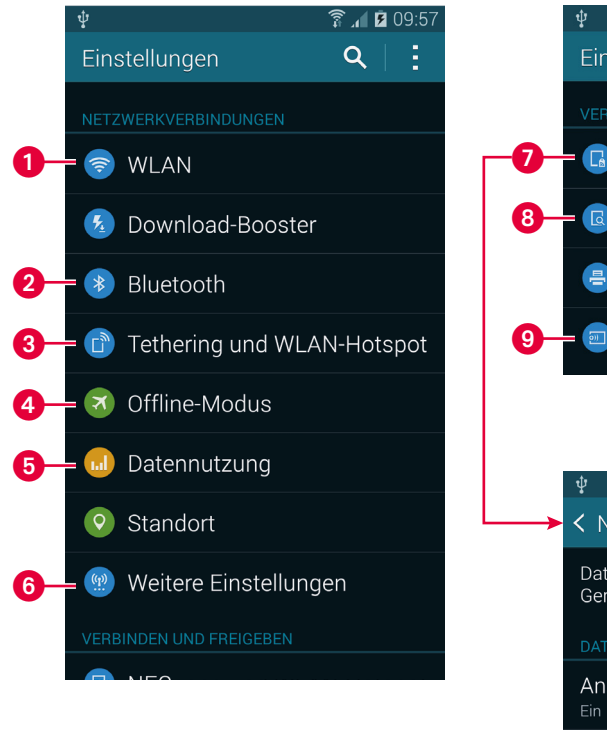

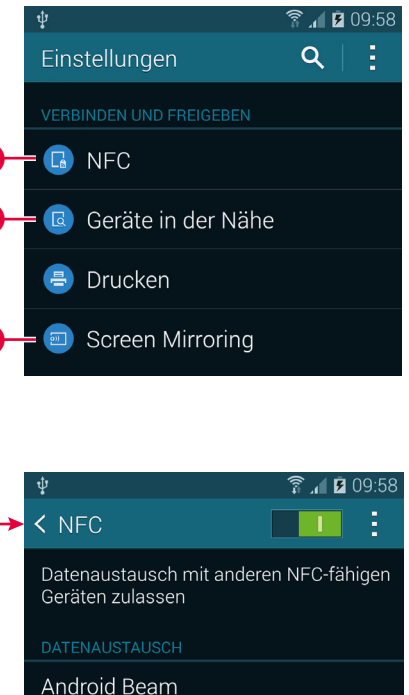

S Beam

Susanne Möllendorf / Wolfram Gieseke, Das Buch zum Samsung Galaxy S5, O'Reilly, ISBN 978-3-95561-746-29783955617462

## Kapitel 4 | Das Galaxy S5 verbinden

Das Internet ist nicht die einzige Möglichkeit des Galaxy S5, mit der Außenwelt in Kontakt zu treten. In den Einstellungen finden Sie in den Rubriken **Netzwerkverbindungen** sowie **Verbinden** und **Freigeben** jede Menge Optionen. Immerhin hat Samsung praktisch jede verfügbare Technologie in das Gerät integriert. Vieles davon werden Sie sicher nicht jeden Tag brauchen, aber Funktionen wie Bluetooth, Tethering oder das einfache Anzeigen von Inhalten auf dem heimischen TV-Gerät können schon praktische Hilfen sein, mit denen man auch gut mal Familie und Freunde beeindrucken kann.

- **WLAN:** Brauchen Sie, um ins Internet zu gehen (siehe Seite 73).
- 2 Bluetooth: Ist gut zum Austauschen kleiner Dateien, aber noch besser, um externe Geräte wie Audioboxen oder Tastaturen anzuschließen (mehr dazu auf der nächsten Seite).
- **3** Tethering und WLAN-Hotspot: Das Galaxy S5 kann seine mobile Internetverbindung anderen Geräten zur Verfügung stellen (mehr dazu auf Seite 97).
- Mit dem Offline-Modus schalten Sie zuverlässig alle Anrufe, Nachrichten und mobile Daten ab, etwa im Flugzeug, um Strom zu sparen oder um mal völlig ungestört zu sein.
- **6 Datennutzung:** Hier erfahren Sie, welche App die meisten Daten aus dem Internet herunterlädt. Zudem finden Sie Einstellungen für Mobilfunkdaten (mehr dazu auf Seite 71).
- **Weitere Einstellungen:** Dahinter verstecken sich Detaileinstellungen zum Mobilfunknetzwerk, zum Daten-Roaming und auch zum VPN (Virtual Private Network), mit dem Sie unterwegs auf ein Firmennetzwerk zugreifen können.
- **NFC:** Dies ist eine neue Technik, mit der Sie per Berührung der Geräte Daten austauschen oder sogar kleine Beträge bezahlen. Das S5 kann damit per **S Beam** (Seite 99) oder **Android Beam** Dateien mit anderen Geräten austauschen.
- **8 Geräte in der Nähe:** Wenn Sie Geräte mit **DLNA** besitzen, aktivieren und optimieren Sie hier den Austausch von Inhalten.
- Screen Mirroring: Viele aktuelle »smarte« TV-Geräte unterstützen diese Funktion, durch die Sie den Bildschirm Ihres Telefons auf dem Fernseher darstellen können.

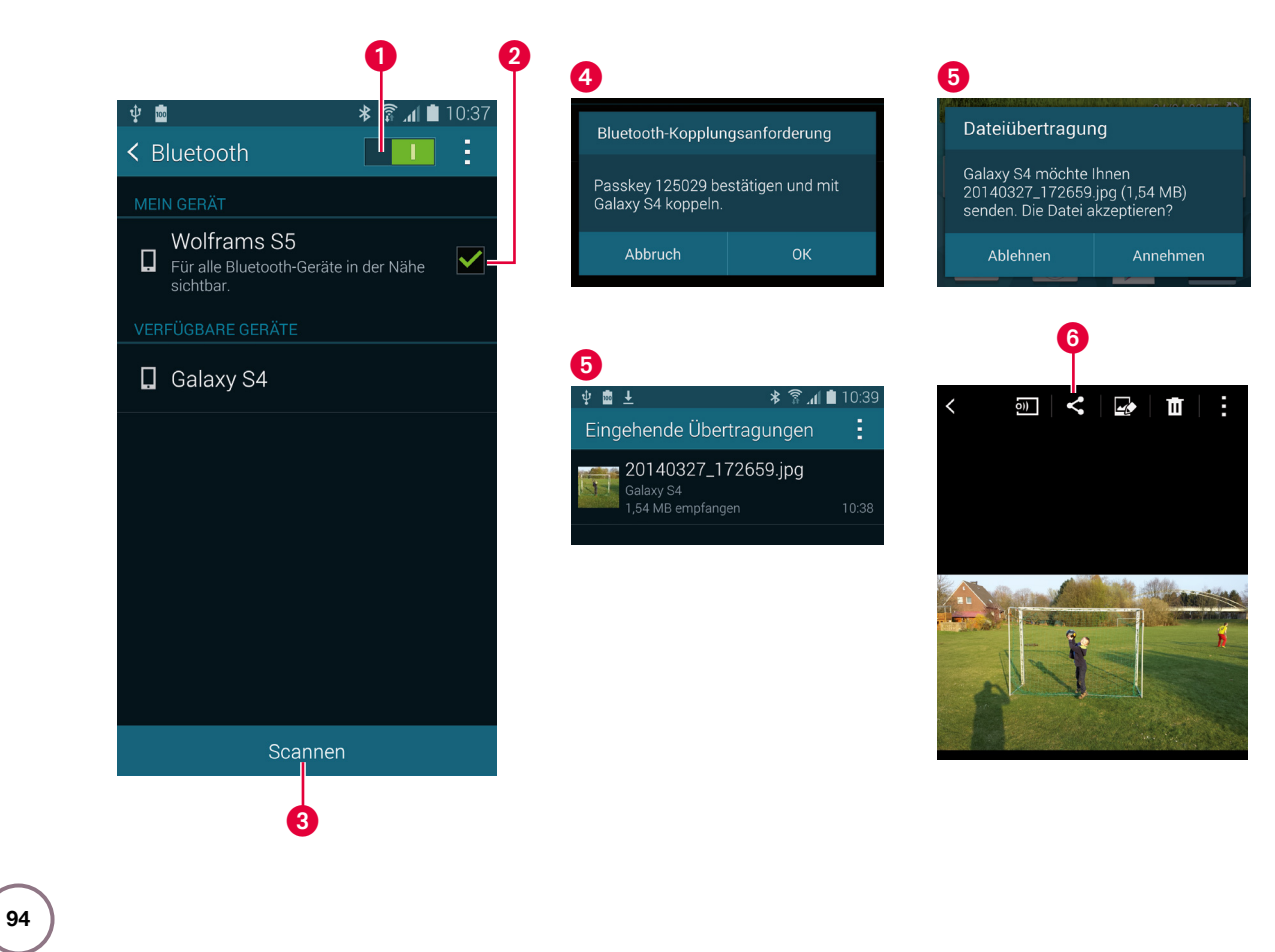

#### Bluetooth: Dateien austauschen und externe Geräte anschließen

Fast alle mobilen Geräte bringen Bluetooth mit, das eine gute Möglichkeit bietet, zum Beispiel **Bilder, Kontakte** etc. über kurze Entfernung drahtlos auszutauschen. Wirklich wichtig ist diese Technik aber vor allem für das Verbinden von **externen Ein- und Ausgabegeräten**. So können Sie das S5 via Bluetooth mit der Freisprecheinrichtung im Auto koppeln oder ein drahtloses Headset für Vieltelefonierer nutzen. Empfehlungen und eine genauere Anleitung finden Sie auf Seite 285. Das Anschließen eines externen Geräts funktioniert fast genau so wie der Austausch von Dateien über Bluetooth:

- Offnen Sie Einstellungen → Netzwerkverbindungen → Bluetooth und aktivieren Sie Bluetooth, indem Sie den Schieberegler oben rechts auf Grün stellen. Vergessen Sie aber nicht, es hinterher wieder abzuschalten, um Strom zu sparen!
- 2 Setzen Sie das Häkchen, damit das andere Gerät das Galaxy S5 sehen kann. Stellen Sie sicher, dass im anderen Gerät ebenfalls Bluetooth aktiviert ist und dass es sichtbar ist.

3 Starten Sie die Suche nach dem Gerät mit Scannen.

- Sobald es in der Liste auftaucht, tippen Sie es an, damit auf beiden Geräten die Kopplungsanforderung erscheint (manchmal nennt es sich statt Koppeln auch Pairing). Bestätigen Sie diese auf beiden Geräten.
- Das andere Gerät kann Ihnen jetzt Dateien schicken, dessen Erhalt Sie bestätigen müssen. Im Benachrichtigungsfeld können Sie den Download verfolgen und die fertige Datei von dort aus auch öffnen.
- Wenn Sie selbst eine Datei per Bluetooth verschicken möchten, tippen Sie dafür auf das Teilen-Symbol, das sich eigentlich immer irgendwo versteckt, und wählen Sie das Bluetooth-Symbol aus. Mehr zum Teilen lesen Sie auf Seite 203.

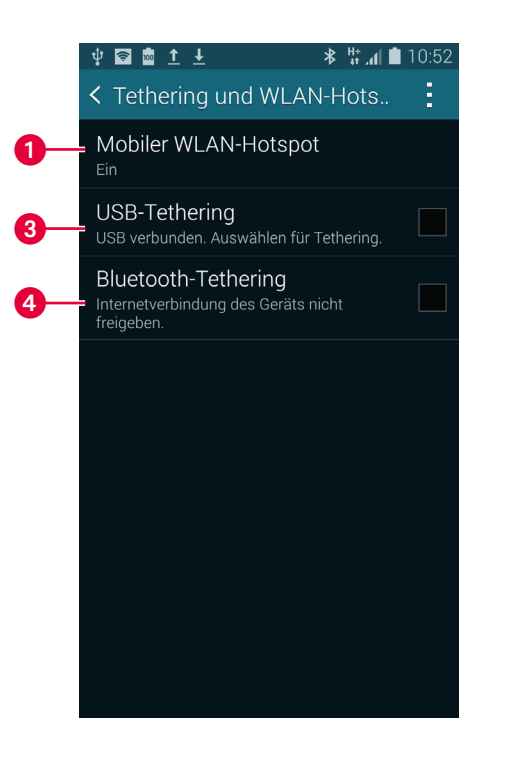

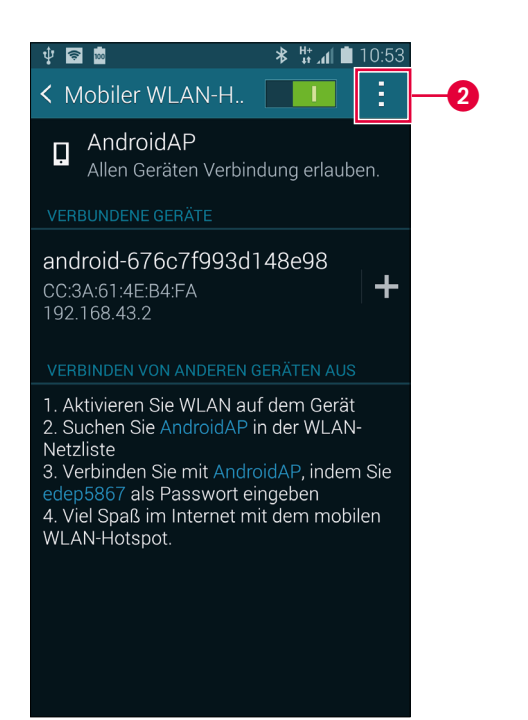

## Das Galaxy S5 als mobilen Hotspot verwenden

Wussten Sie, dass Ihr Galaxy S5 in der Lage ist, andere Geräte ins Internet zu bringen? Unter Einstellungen → Verbindungen → Weitere Einstellungen → Tethering und mobiler Hotspot finden Sie drei Optionen, mit denen Sie Ihr Smartphone in einen Router verwandeln:

Mobiler WLAN-Hotspot: Mit dieser Option erzeugt Ihr Smartphone selbst ein WLAN, mit dem sich andere Geräte wie gewohnt verbinden können. Diesen steht dann die Mobilfunkverbindung des S5 für den Datenzugriff aufs Internet zur Verfügung. Je nach Tarif können dadurch also einige Kosten anfallen. Tippen Sie auf diese Option, um die Funktion zu aktivieren und weitere Einstellungen vorzunehmen.

Passwort und Name des Hotspots werden bei jedem Aktivieren automatisch generiert. Auf der Detailseite können Sie beides sehen, um das andere Gerät zu konfigurieren. Wollen Sie diese Funktion regelmäßig nutzen, können Sie in den Einstellungen (Menüsymbol oben rechts und dann Konfigurieren) ein eigenes Passwort dauerhaft festlegen.

**3 USB-Tethering:** Lohnt sich, wenn Ihr Rechner gerade aus irgendeinem Grund kein Internet hat, aber Ihr Galaxy S5 schon. Verbinden Sie das S5 per USB-Kabel einem USB-Anschluss Ihres PCs und aktivieren Sie diese Funktion. Idealerweise ist der PC dann sofort online. Wenn nicht, hängt die weitere Vorgehensweise von der dort installierten Software ab.

④ Bluetooth-Tethering: Wenn Sie, wie auf der vorherigen Seite beschrieben, das Galaxy S5 mit einem anderen Gerät per Bluetooth koppeln, können Sie dieses per Bluetooth auch online bringen. Dafür muss Ihr Smartphone aber sichtbar (siehe ② auf der vorherigen Seite) und natürlich ebenfalls online sein. Und auch das andere Gerät muss diese Variante des Internetzugangs unterstützen.

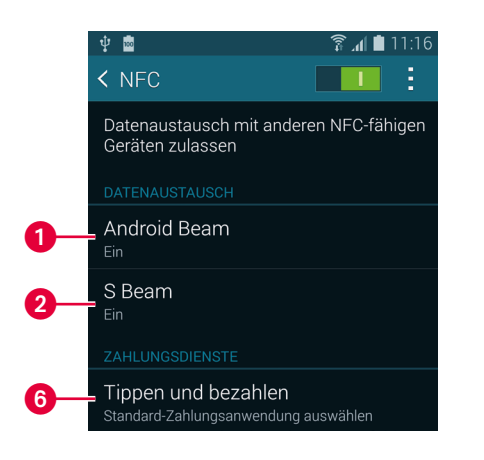

Bringen Sie die Geräte einfach Rücken an Rücken zusammen und tippen Sie auf Ihren Bildschirm. Die Anwendung, die derzeit verwendet wird, bestimmt, was übertragen wird.

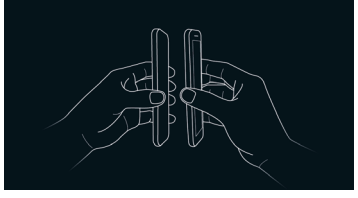

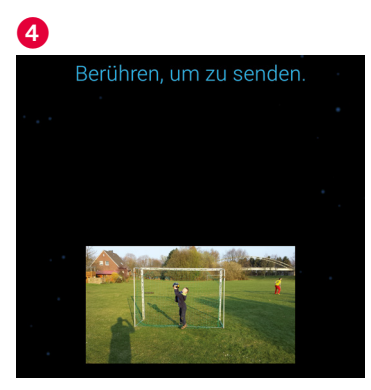

98

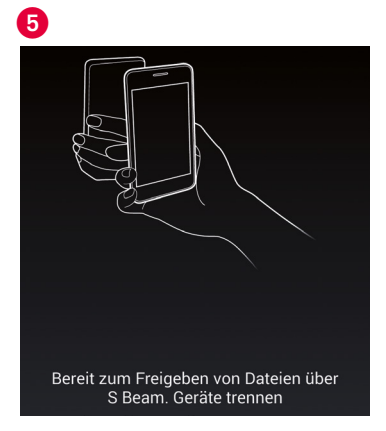

## Schneller Dateiaustausch mit NFC und S Beam

Mit der NFC-Technik können Sie Dateien und Informationen auf kürzeste Distanz zwischen zwei Geräten austauschen und sogar geringe Geldbeträge bezahlen, indem Sie Ihr Smartphone direkt an ein Gerät halten, das ebenfalls NFC beherrscht. Sie aktivieren die Option unter Einstellungen → Verbinden und Freigeben → NFC.

- Android Beam ist die NFC-Funktion von Android, die von (vielen neueren) Geräten dieses Typs allgemein unterstützt wird. Sie verwendet zum Übertragen Bluetooth, was beispielsweise bei großen Bildern oder Videos sehr lange dauern kann.
- S Beam ist eine Eigenentwicklung von Samsung und verwendet anstelle von Bluetooth eine temporäre WLAN-Verbindung. Die eigentlichen Daten werden darüber übertragen, was sehr schnell geht. Allerdings unterstützen das eben nur (alle neueren) Samsung-Smartphones.
- Wollen Sie beispielsweise ein Bild per S Beam von Ihrem S5 an ein anderes Gerät übertragen, zeigen Sie das Bild einfach auf dem Bildschirm an. Halten Sie das Galaxy S5 an den Rücken des anderen Geräts – dort muss NFC natürlich auch aktiviert sein.
- Haben sich beide Geräte per NFC getroffen, können Sie das Senden des Bilds durch Antippen des Bildschirm einleiten.
- S Entfernen Sie anschließend die beiden Geräte voneinander. Die Übertragung beginnt dann sofort.
- 6 Per NFC können Sie das Smartphone auch zum **Bezahlen kleiner Beträge** nutzen. Das wird aber erst in den nächsten Jahren wirklich relevant werden.

#### Das Smartphone per NFC-Sticker steuern

Eine weitere Einsatzmöglichkeit sind NFC-Sticker – winzige Aufkleber, in denen ein Chip ohne Batterie Informationen speichern kann. So müssen Sie beispielsweise einen unauffälligen NFC-Sticker neben der Haustür beim Nachhausekommen nur kurz mit dem Smartphone berühren, und sofort stellt es sich auf eine vordefinierte Home-Konfiguration um.

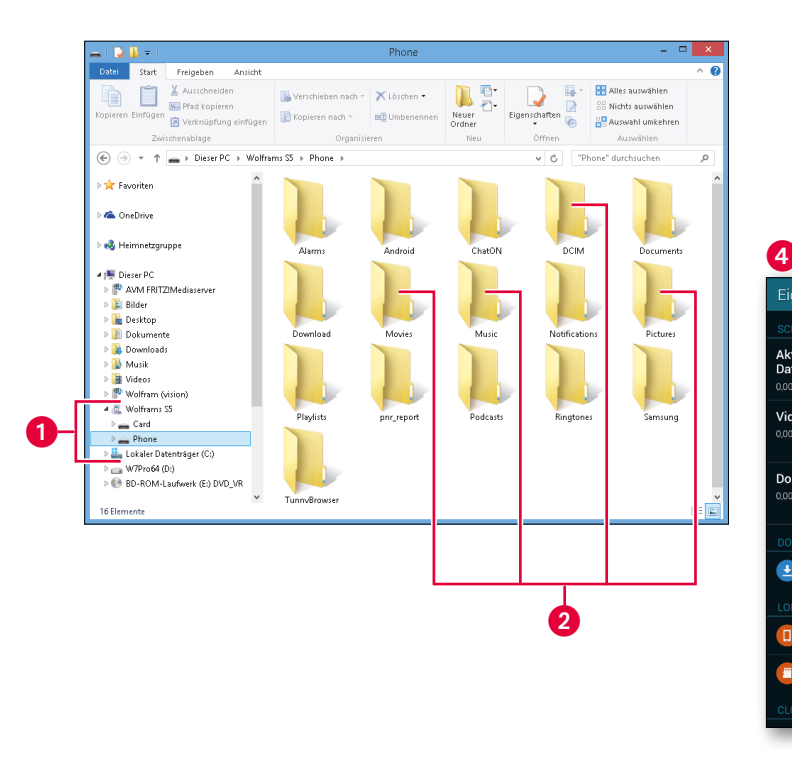

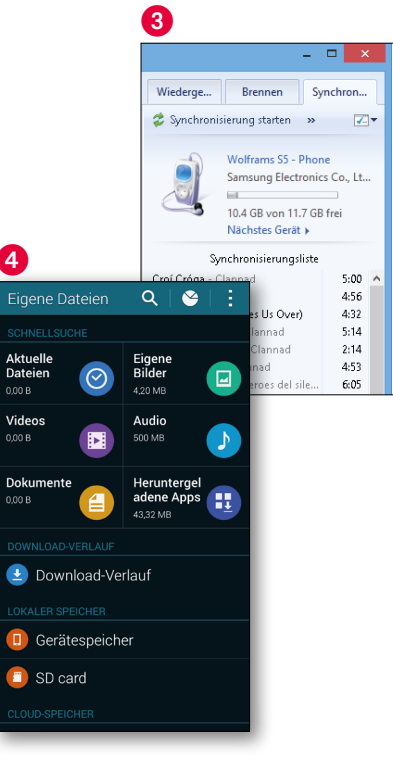

### USB zum Austauschen von Daten nutzen

Es gibt viele Möglichkeiten, Daten zwischen Ihrem Rechner und Ihrem Galaxy S5 auszutauschen, und jeder wird Ihnen einen anderen Weg empfehlen. Ich finde es nach wie vor am einfachsten, mir das mitgelieferte Kabel zu nehmen und das Galaxy S5 per USB mit dem Rechner zu verbinden.

Sie können dann beispielsweise mit dem Windows-Explorer in gewohnter Weise Dateien hin- und herkopieren. Sie möchten MP3s auf Ihrem Smartphone hören, die sich derzeit auf dem Rechner befinden? Kopieren Sie sie einfach in den Ordner Music auf dem Galaxy S5. Sofort werden sie Ihnen in der Samsung-App Musik und auch bei Play Music von Google angezeigt.

Potos werden im Ordner Pictures gespeichert. Bilder, die Sie mit dem Smartphone aufgenommen haben, finden Sie im Ordner DCIM. E-Books legen Sie am besten dort ab, wo der jeweilige Reader seine Ordner hat. Oft finden Sie sie unter Android/data.

Wenn Sie Ihre Musiksammlung am PC mit dem Windows Media Player organisieren, können Sie aber auch dessen Synchronisierungsfunktion verwenden, um beispielsweise nur Ihre Lieblingslieder auf das S5 zu überspielen.

Dateien können auf die gleiche Weise (oder ohne Rechner per Eigene Dateien-App – siehe Seite 153) jederzeit wieder gelöscht und neu aufgespielt werden. Noch einfacher ist es, wenn Sie den Amazon Cloud Player für Musik nutzen (siehe Seite 237).

#### **Phone- und Card-Unterordner**

Weist der Eintrag Ihres Galaxy S5 im Windows-Explorer die beiden Unterordner Card und Phone auf, liegt das am Micro-SD-Kartenleser des Geräts. Unter Phone finden Sie den internen, fest eingebauten Speicher des S5. Haben Sie eine Micro-SD-Karte eingesetzt (Seite 19), wird dessen Inhalt unter Card angezeigt.

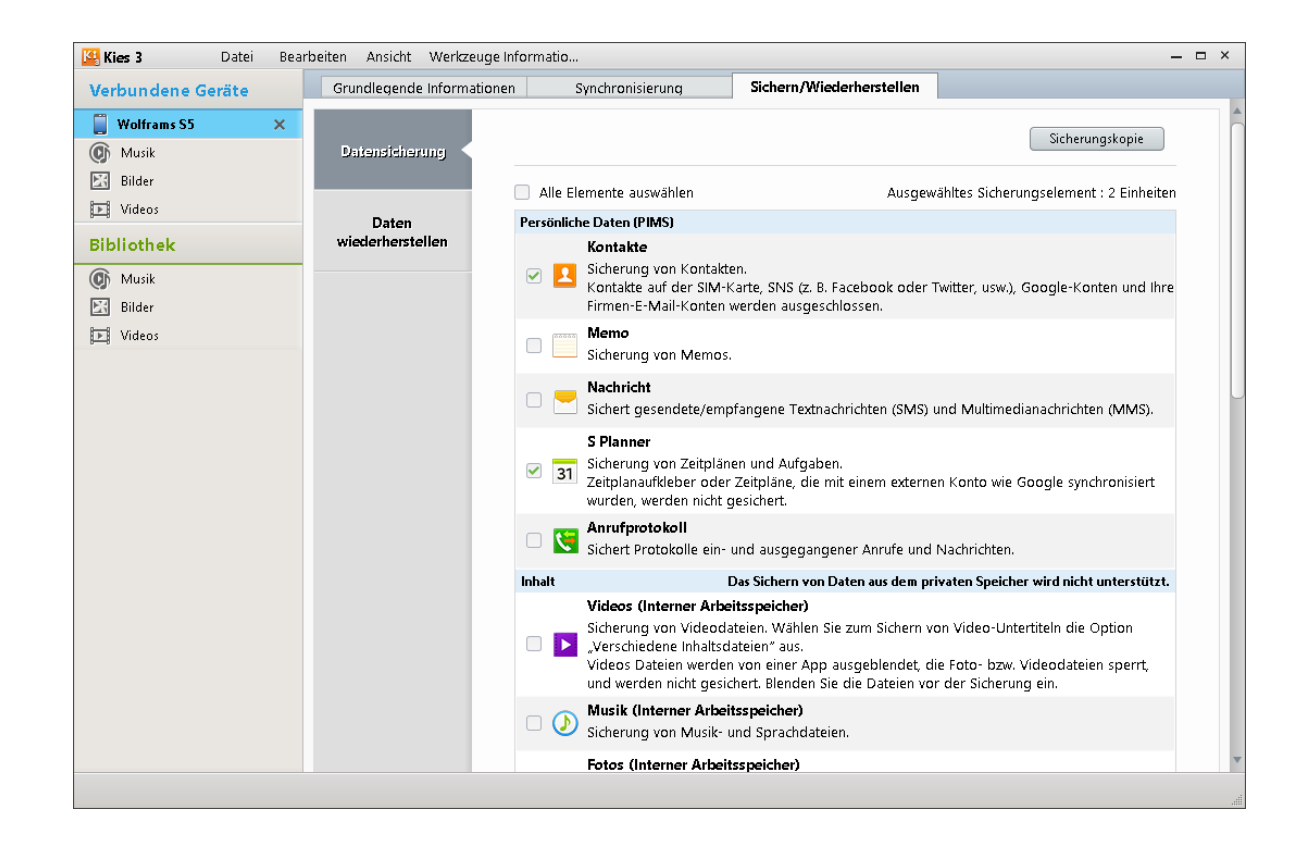

#### Mit Samsung Kies Daten sichern und Kontakte bearbeiten

Wenn Sie das Smartphone mit dem Rechner per USB verbunden haben, besteht auch die Möglichkeit, das Programm Kies zu nutzen. Es handelt sich hierbei um eine Software von Samsung, mit der Sie die Daten von Ihrem Gerät auf dem Rechner **sichern**, teilweise **bearbeiten** und **synchronisieren** können. Für das Sichern bestimmter Daten wie etwa Kontakte ist Kies genau richtig. Solche Daten werden auf dem Rechner abgelegt und können beim nächsten Smartphone (das am besten ebenfalls von Samsung sein sollte) wieder aufgespielt werden. So lassen sich auch Backups erstellen und später wieder einspielen, beispielsweise falls das Gerät für eine Reparatur eingeschickt werden muss. Des Weiteren besteht die Möglichkeit, Videos vom Rechner aus auf das Gerät zu übertragen und vorher so zu konvertieren, dass sie abspielbar sind. Mir persönlich gefällt die Möglichkeit, Kontaktdaten zu bearbeiten und neu zu erstellen, am besten. Wenn Sie diese nicht über Google & Co. organisieren, ist das die bequemste Art, Kontakte zu verwalten.

Außerdem können Sie hier Samsung-Apps kaufen. Allerdings gelangen diese als Installationsdatei (.apk) in den Download-Ordner des Galaxy S5, was umständlich ist, da sie dann manuell installiert werden müssen. Mehr zum Thema **APK-Dateien** lesen Sie auf Seite 177. Wenn sich Ihr Rechner im gleichen WLAN wie das Smartphone befindet, können Sie per Kies Air sogar SMS auf dem Rechner tippen und per Smartphone dann verschicken. Allerdings besitzen meistens nur Laptops WLAN-Empfänger. Wichtig für alte Samsung-Hasen: Für das Galaxy S5 sollte die neue Version Kies 3 verwendet werden.

Generell möchte ich zu Kies klarlegen, dass Sie es nicht unbedingt installieren und nutzen müssen. Das Programm erfreut sich nicht bei allen Benutzern großer Beliebtheit, und die Wahrscheinlichkeit, dass Sie ohne Kies gut auskommen, ist groß. **Tipp:** Wenn Sie es nutzen möchten, stellen Sie statt der einfachen Ansicht die normale ein. Die ist übersichtlicher gestaltet. Hinter dem QR-Code finden Sie den Download-Link für die Software (PC und Mac) sowie einige Videoanleitungen.

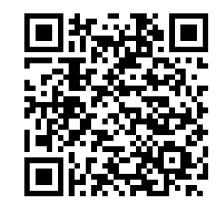

1 \* 🛜 📶 🗎 16:44 ÷ 🛤 8 - 8 0 MyPhoneExplorer - Sonstiges > Monitor Q Datei Ansicht Extras 3 🔄 Air View Anruflister Temperatur: 30°C Spannung: 4,38 V 🔎 Konten 🎨 Organizer Δ 💿 Cloud SMS 🗟 Sichern und zurücksetzen Prozessoriast: 8% 5 Dateier Signalstärke: 23% (-99 dBm) Modell: samsung SM+G900F Firmware: KOT49H.G900FXXU1ANCE Sonstiges 352558064945141 🔍 Sprache und Eingabe 262 03 2762370137 MSE 6 Monitor LAC / Cell-ID: 9D1E / 08AE2712 Speicherstatus Provider: simyo Datum und Uhrzeit Notfallassistent Dateisync-Jobs bearbeiten... 🖪 Zubehör Titel: Bilder sichern Richtung Beidseitia Quellordner: \Externer Speicher\DCIM\Camera\ ... Handy -> PC Zielordner: C:\Users\Wolfram\Pictures\Camera Roll\ .... Handy ve OPC -> Handy 2 Unterordner einbeziehen Handy Typ Modus Ordner sichern Bitte wählen Sie den verwendeten Handy-Typ - Dateien aus dem Quellordner werden in den Zielordner gesichert - geänderte Dateien werden im Zielordner nicht überschrieben, stattdessen wird SorwEricsson Handy mit Modemanschluss ein neuer Dateiname generiert Handy mit Google Android-Betriebssystem - im Zielordner werden keine Dateien gelöscht Verbindung herstellen über... Dateien im Handy löschen wenn sie im Zielordner existieren **○**WLAN Ordner spiegeln Bluetooth - Dateien aus dem Quellordner werden in den Zielordner gesichert USB Kabel - geänderte Dateien werden im Zielordner überschrieben Dateien die im Quellordner nicht (mehr) existieren werden im Zielordner gelöscht OK Abbrechen KEINE Warnung anzeigen wenn Dateien gelöscht werden Filter Dateien einbeziehen die auf folgende(n) Filter passen (durch Semiklon getrennt): ... Datelen ausschliessen die auf folgendeln) Filter passen (durch Semiklon getrennt): ---

Susanne Möllendorf / Wolfram Gieseke, Das Buch zum Samsung Galaxy S5, O'Reilly, ISBN 978-3-95561-746-29783955617462

## MyPhoneExplorer: Daten mit dem PC synchronisieren und sichern

Wenn Sie mit Samsungs Kies nicht glücklich werden, aber trotzdem gern ein PC-Programm zum regelmäßigen Synchronisieren und Sichern der Daten vom S5 verwenden möchten, sollten Sie **MyPhoneExplorer** ausprobieren. Es kann per USB, Bluetooth oder WLAN eine Verbindung zwischen PC und Smartphone herstellen und Kontakte, Termine, Anrufe und SMS bis hin zu beliebigen Dateien zwischen PC und S5 synchronisieren und bearbeiten.

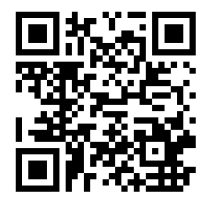

Um MyPhoneExplorer nutzen zu können, installieren Sie auf dem Windows-PC die Anwendung (siehe QR-Code). Auf dem S5 muss außerdem die kostenlose MyPhoneExplorer-App aus dem Play Store geladen werden (siehe Seite 161).

2 Richten Sie dann am PC mit Datei → Verbinden eine neue Verbindung ein, wobei Sie zunächst Handy mit Google Android-Betriebssystem und dann die gewünschte Verbindungsart wählen.

Beim ersten Kontakt synchronisiert das Programm direkt den Inhalt des Smartphones auf den PC, wo Sie beispielsweise Ihre Kontakte direkt sehen und bearbeiten können. Ebenso können Sie auch Kontakte bequem am PC erstellen und sie durch ein weiteres Synchronisieren auf das S5 übertragen.

Hinter dem Punkt Organizer verbergen sich die Termine. Sie können direkt am Bildschirm angezeigt und bearbeitet werden. Anruflisten und SMS bieten Ihnen Zugriff auf die hierzu gespeicherten Daten Ihres S5.

G Dateien erlaubt den direkten Zugriff auf die gespeicherten Dateien. Besonders praktisch: Für regelmäßige Dateiabgleiche lassen sich Profile definieren, die diese Aufgabe vollautomatisch erledigen. Öffnen Sie dazu Datei → Einstellungen → Multi-Sync und klicken Sie unten rechts auf Anpassen. Das Profil in der Abbildung etwa sichert automatisch neue Bilder der S5-Kamera auf den PC.

**6** Unter Sonstiges können Sie die technischen Daten des S5 wie z. B. den Akkustand und den Speicherstatus überwachen.